# Der Weg zum Vorsorge-Generator der

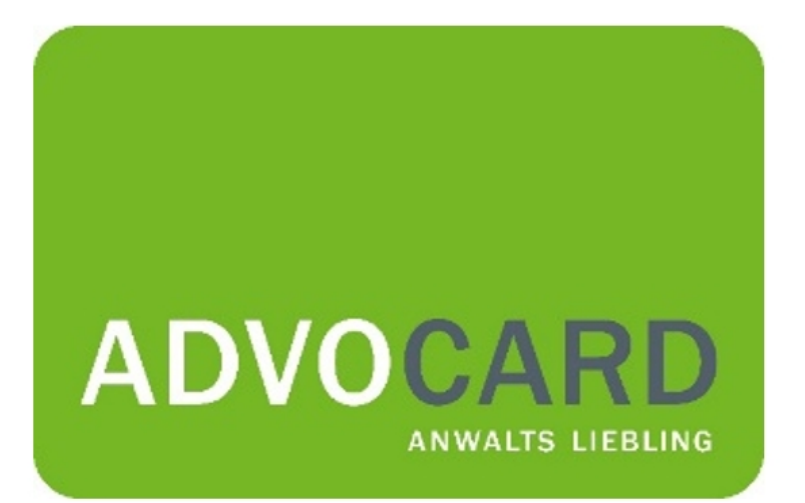

## Der Weg zum Vorsorge-Generator

# https://www.advocard.de/

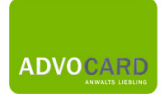

# Gehen Sie bitte auf "Service"

Produkte Rechtsschutz Magazin Streitlotse Service Kontakt Q

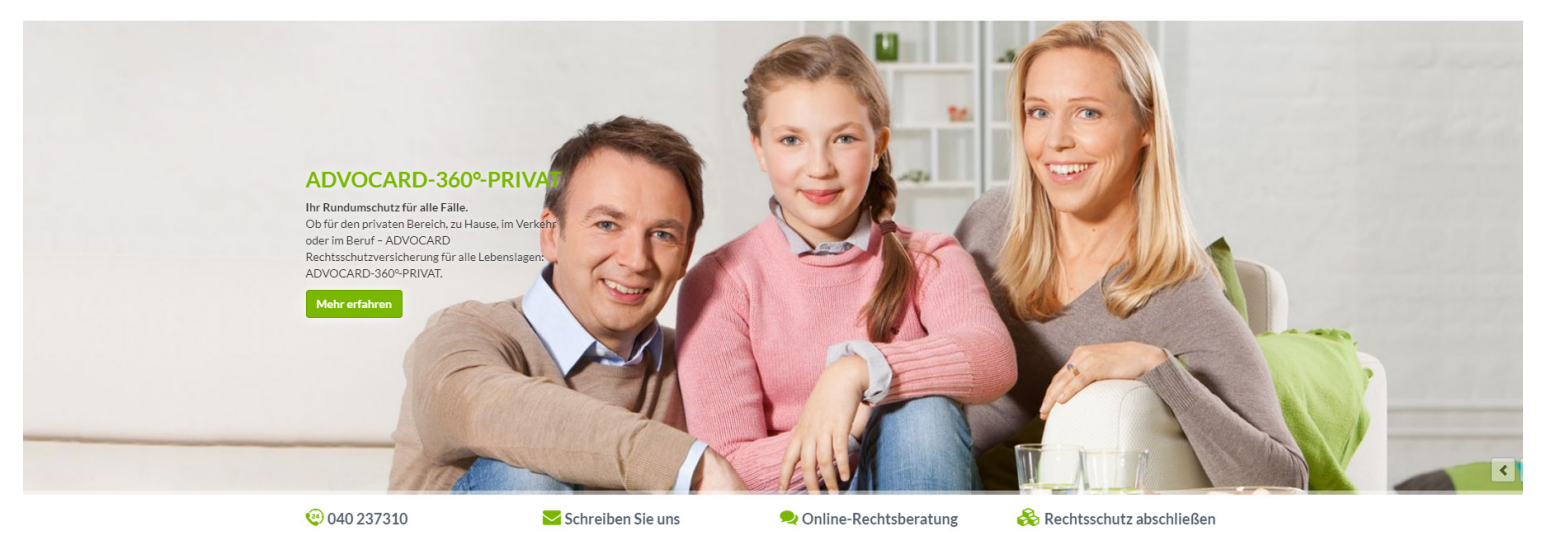

# Rubrik "Vorsorge-Generator"

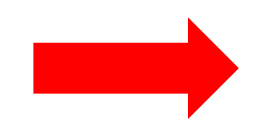

Die ADVOCARD Rechtsschutzversicherung

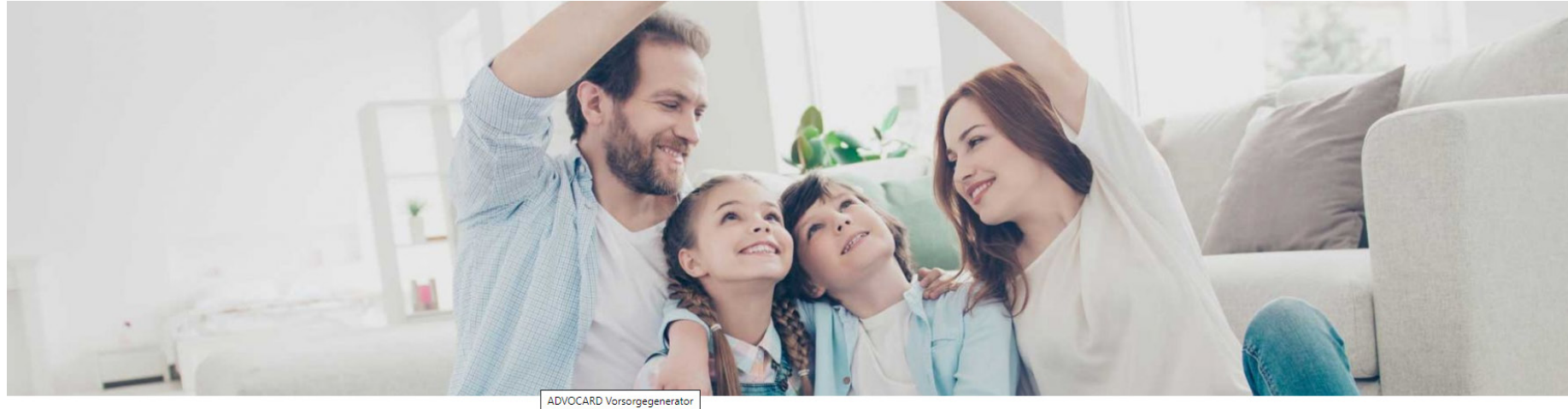

040 237310

Schreiben Sie uns

👤 Online-Rechtsberatung 🛛 🛛 🗞 Rechtsschutz abschließen

## Vorsorge-Generator

Sie befinden sich hier: <u>Startseite</u> > <u>Service</u> > <u>Kunden</u> > Vorsorge-Generator

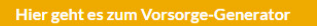

#### Erstellen Sie einfach und schnell Ihre Vorsorgedokumente digital

Mit Hilfe des Vorsorge-Generators können Sie sich Ihre individuellen Vorsorgedokumente nach Ihren Wünschen und Bedürfnissen erstellen. Nutzen Sie dazu den Vorsorge-Generator unseres Kooperationspartner Deutsche Vorsorgedatenbank AG. In dem Portal finden Sie alle weiteren Informationen, Hilfestellungen und Erklärungen zu den nötigen Angaben.

#### Ihre Vorteile:

- ✓ Individuelle Vorsorgedokumente schnell und einfach erstellen
- ✓ Kostenlos und ohne Anrechnung einer Selbstbeteiligung
- Rechtliche Pr
  üfung durch Anw
  älte

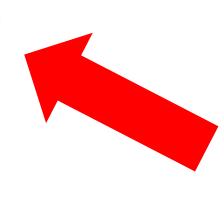

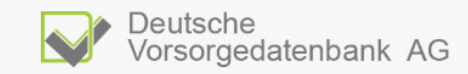

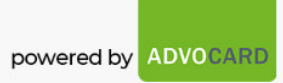

# NEWKUNDEN LOGIN Ste kornen sich selbst als Versicher Atsnehmer registrieren. Zusätzlicht kornen Sie weitere Registrierung untversicherte Personen anlegen. LOGIN LINERLEUM Hen Sie schon registrierter kunde sind, konnen Sie sich hier mit Ihren Zungsdaten einloggen. Beitzen bereits rechtssichere Vorsorgedatenbank AG erstellt wurden? Sie möchten den einlogen. Stell unt den zu den zu

Erstellen Sie einfach und schnell Ihre Vorsorgedokumente digital

#### VORSORGE-GENERATOR

powered by

#### Zugang beantragen

#### Legen Sie hier Ihren persönlichen Account an:

| Geburtsdatum*                                                                                                    | Geburtsname*                                                                                   | Geburtsort* |                     |               |             |
|----------------------------------------------------------------------------------------------------|------------------------------------------------------------------------------------------------|-------------|---------------------|---------------|-------------|
|                                                                                                    |                                                                                                |             |                     |               |             |
| Straße, Nr.*                                                                                                    | PLZ*                                                                                           | Ort*        | Land<br>Deutschland | •             |             |
| Bitte geben Sie mindestens eine Ru<br>Telefon                                                                       | fnummer (Telefon oder Mobil) a                                                                 | E-Mail*     | te geben Sie mir    | idestens ente |             |
| Bitte geben Sie mindestens eine Ru<br>Telefon<br>Versicherungsscheinnummer.*                                        | fnummer (Telefon oder Mobil) a<br>Mobil<br>                                                    | E-Mail*     | te geben Sie mir    | idestens ente | relefonnunn |
| Bitte geben Sie mindestens eine Ru<br>Telefon<br>Versicherungsscheinnummer.*<br>Mit * gekennzeichnete Felder sind P | fnummer (Telefon oder Mobil) a<br>Mobil<br>Rechtsschutz-Typ*<br>Bitte wählen<br>Pflichtfelder. | E-Mail*     | te geben Sie mir    | idestens ente |             |

## Nach erfolgreicher Registrierung erhalten Sie folgende E-Mail:

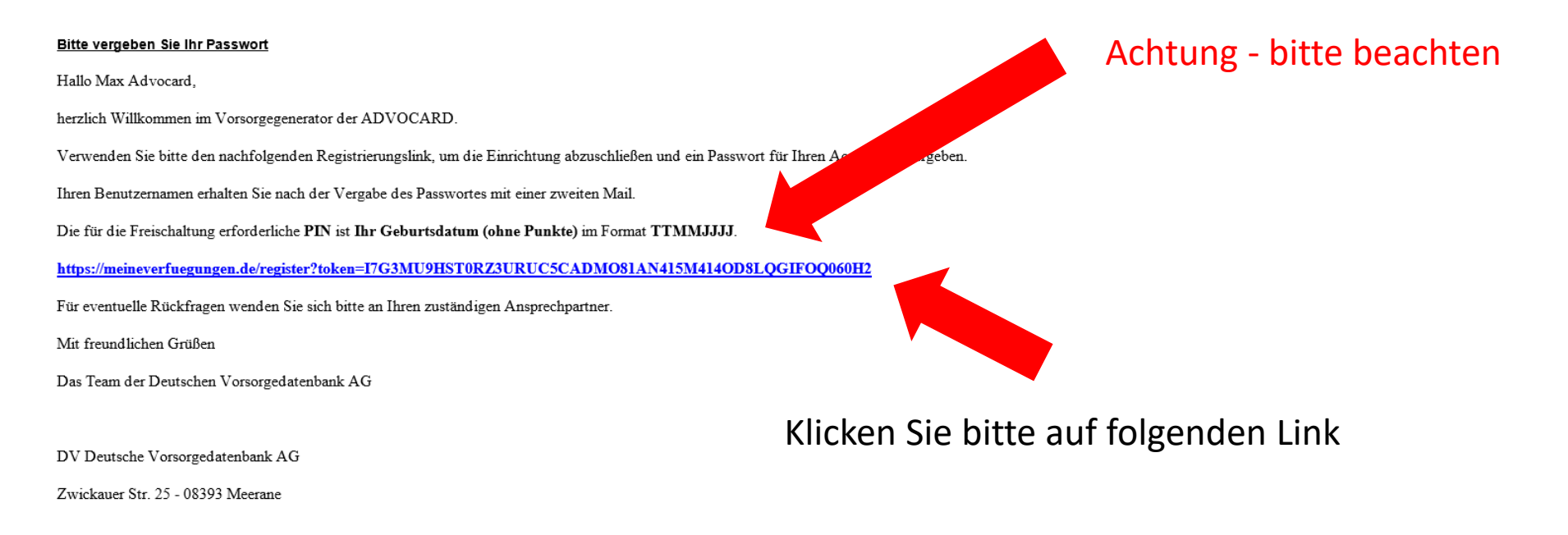

Telefon +49 3764 5394910

info@deutschevorsorgedatenbank.de

www.deutschevorsorgedatenbank.de

www.deutschevorsorgedatenbank.de/impressum/

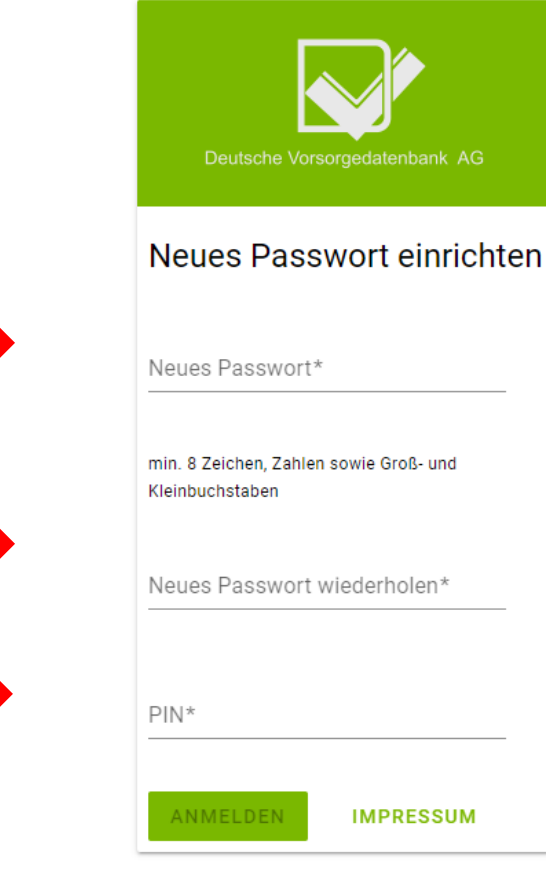

Vergeben Sie bitte hier Ihr Passwort und bestätigen Sie dieses durch wiederholte Eingabe

Der benötigte PIN ist Ihr Geburtsdatum, welches Sie bei der Registrierung angegeben haben Sie erhalten eine weitere E-Mail mit Ihrem Benutzernamen:

Das Passwort Ihres Vorsorgegenerators wurde aktualisiert. Ihr Benutzername: MAX. MUSTERMANN Sie können sich ab sofort mit dem von Ihnen vergebenen Passwort unter dem Link Achtung: beim Benutzernamen bitte genaue Schreibweise beachten (Großbuchstaben)

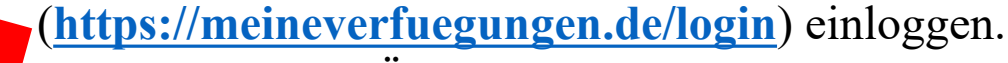

Sollten Sie keine Änderung Ihres Passwortes durchgeführt haben, kontaktieren Sie bitte umgehend Ihren Ansprechpartner.

Über diesen Link gelangen Sie wieder zur Anmeldeseite

# Jetzt können Sie sich einloggen

| Deutsche Vorse | brgedatenbank AG |
|----------------|------------------|
| Anmelden       |                  |
| Benutzername*  |                  |
| Passwort*      | 3                |
| ANMELDEN       | IMPRESSUM        |
| PASSWORT ZU    | JRÜCKSETZEN      |

# Inhalt Vorsorge-Generator

| Deuts    | che Vorsorgedatenbank AG<br>Startseite<br>Nachrichten und<br>Dokumente | Herzlich Willkommer                                                       | n auf Ihrer Startseite der Deutschen Vorsorgedate                                                   | enbank AG                                                    |
|----------|------------------------------------------------------------------------|---------------------------------------------------------------------------|----------------------------------------------------------------------------------------------------|--------------------------------------------------------------|
| ()<br>() | Abmelden<br>Impressum und<br>Datenschutz                               | Leistungsbeschreibung<br>ÖFFNEN                                           | Vollmachten und Verfügungen erstellen<br>ÖFFNEN                                                     | Infos zum Download<br>Formulare und Checklisten zum Download |
|          |                                                                        | Kontakt und Hilfestellung         Unterstützung bei Fragen         ÖFFNEN | Nachrichten und Dokumente         Zur Übermittlung an die Deutsche Vorsorgedatenbank         ÖFFNEN |                                                              |

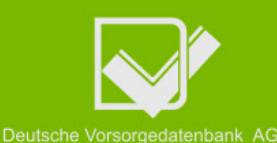

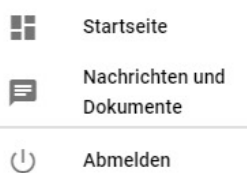

Impressum und ( Datenschutz

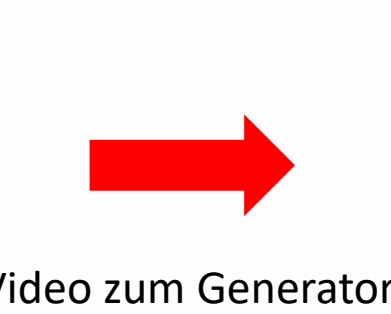

## Erklär-Video zum Generator

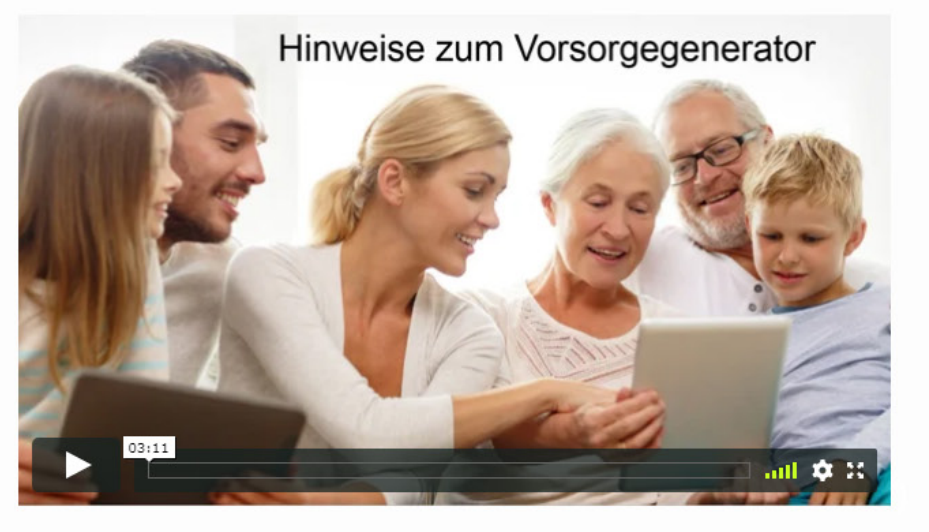

#### Leistungen

Wir freuen uns, dass Sie sich für das Premium Paket powered bei ADVOCARD entschieden haben. Welche Leistungen dürfen Sie erwarten?

- Wünsche zur Erstellung Ihrer Vorsorgevollmacht bzw. Betreuungsverfügung, Patientenverfügung, Sorgerechtsverfügung, Trauerverfügung sowie Haus- und Großtierverfügung
- Sichere Verwahrung Ihrer Vorsorgedokumente im Original für den Notfall
- Digitalisierung Ihrer Vorsorgedokumente
- 24/7 Notfallhotline, Notfallservice 🕒
- Notfallkarte
- jährlicher Updateservice 🕒

#### Zusätzlicher Service

# Erklär-Video Updateservice

Erklär-Video Notfallservice

- Prüfung der Vorsorgevollmacht und der Patientenverfügung durch einen Rechtsanwalt
- Registrierung Ihrer Vorsorgevollmacht oder Betreuungsverfügung sowie der Patientenverfügung im Zentralen Vorsorgeregister der Bundesnotarkammer

## Erklärung zum Ablauf

#### Ablauf

Bitte nehmen Sie sich für die Beantwortung Ihrer Wünsche je nach Anzahl der von Ihnen ausgewählten Vollmachten oder Verfügungen ca. 30 bis 60 Minuten Zeit. Halten Sie bitte auch die persönlichen Daten Ihrer Bevollmächtigten bereit. Sie können jederzeit speichern und zu einem späteren Zeitpunkt weitermachen.

1. Nach Absenden Ihrer Antworten und Wünsche werden Ihre Dokumente erstellt und die Vorsorgevollmacht sowie Ihre Patientenverfügung anwaltlich geprüft.

2. Danach erfolgt der Versand Ihrer Vorsorgedokumente an Sie.

3. Sie prüfen und unterschreiben die Unterlagen und senden diese an die Deutsche Vorsorgedatenbank AG zurück.

4. Ihre Vorsorgevollmacht oder Betreuungsverfügung sowie Ihre Patientenverfügung werden durch die Deutsche Vorsorgedatenbank AG im Zentralen Vorsorgeregister registriert. 🕨

5. Ihre Vorsorgedokumente werden digitalisiert und im Original eingelagert.

6. Ihre Vorsorgedokumente werden in Ihrem Notfallordner digital hinterlegt.

Erklär-Video Registrierung ZVR

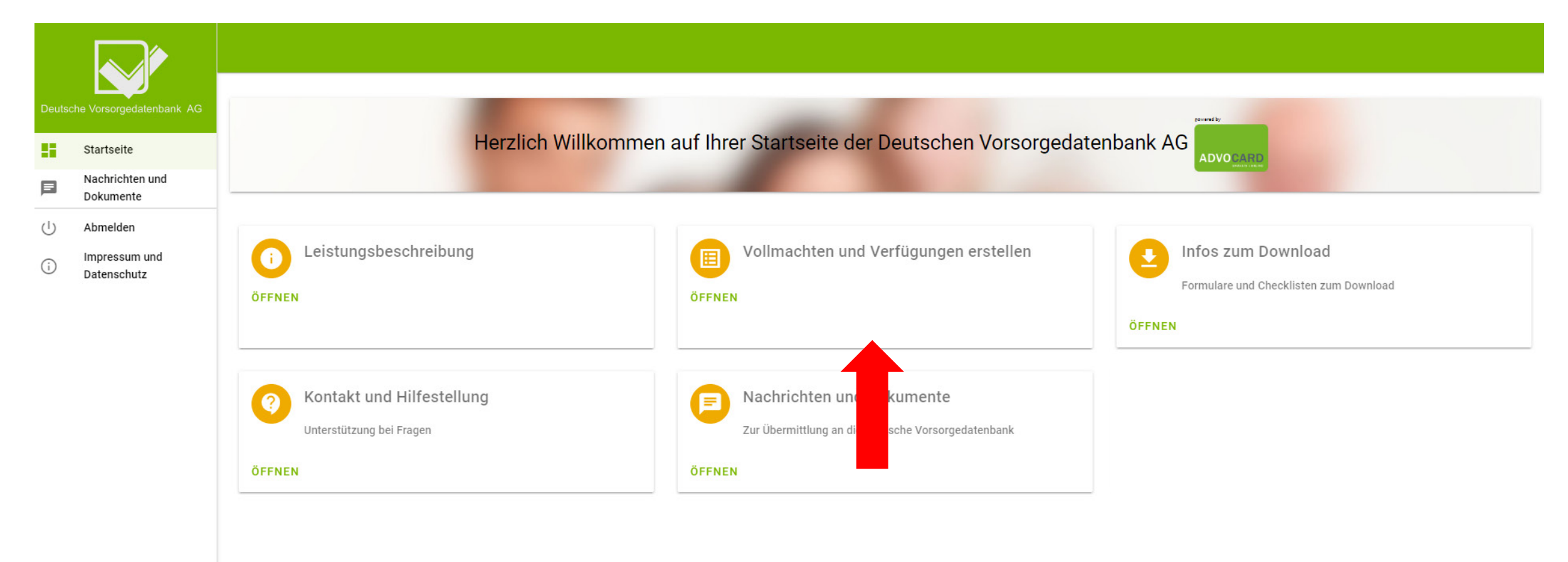

# Zur Erstellung Ihrer Vollmachten

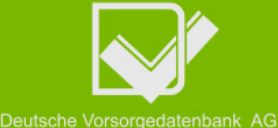

5

 $(\mathbf{b})$ 

~

### Startseite Auswahl meiner Verfügungen (zum Offnen/Schließen bitte klicken) Nachrichten und Dokumente Ich benötige folgende Vollmachten / Verfügungen: Abmelden Impressum und Als Basis für alle Dokumente gilt die Vorsorgevollmacht und ihre Inhalte (oder Optional hierzu die Betreuungsverfügung). Bitte befüllen Sie diese zuerst. Datenschutz Wichtig: Bevor Sie am Ende die Schaltfläche "Überprüfen und Beauftragen" betätigen, müssen alle von Ihnen benötigten Verfügungen vollständig ausgefüllt sein. Bitte wählen Sie nun alle zu erstellenden Vollmachten aus. Vorsorgevollmacht (Vertretungsregelung, wenn Sie selbst kurzfristig oder dauerhaft keine Entscheidungen treffen können) Patientenverfügung (regelt Ihre ärztliche Behandlung in bestimmten Situationen) 2. Betreuungsverfügung (unterstützt eine gerichtliche Betreuung, wenn Sie keine Vertrauensperson haben) 3. Sorgerechtsverfügung (regelt die Vormundschaft Ihrer Kinder im Notfall) 5. Trauerverfügung (regelt alles Wichtige bezüglich Ihrer Bestattung) 6. D Haus-/Großtierverfügung (regelt alles Wichtige bezüglich Ihrer Tiere) Nach der Auswahl Ihrer Vollmachten und Verfügungen speichern Sie bitte Ihre Auswahl, zum Laden der entsprechenden Fragebögen. AUSWAHL SPEICHERN

Wählen Sie Ihre gewünschten Vollmachten und Verfügungen und speichern Sie bitte die Auswahl.

| 55 | Startseite                   |                                                                                                    |                                                                                                    |
|----|------------------------------|----------------------------------------------------------------------------------------------------|----------------------------------------------------------------------------------------------------|
| P  | Nachrichten und<br>Dokumente | Information                                                                                                    |                                                                                                    |
| ப் | Abmelden                     | Mit der Vorsorgevollmacht kann die gerichtliche Anordnung einer Betreuung vermieden werden. Eine Betreuung ist dann<br>Hilfe in anderer Form, ebenso gut wie durch einen gerichtlich bestellten Betreuer besorgt werden können. | nicht erforderlich, wenn die Angelegenheiten des Betroffenen durch eine Vertrauensperson oder durch   |
| i  | Impressum und<br>Datenschutz | Eine Vorsorgevollmacht gilt daher nicht nur für den Fall einer dauerhaften Betreuungsbedürftigkeit, sondern auch dann, v<br>regeln.                                                                                             | venn der Betroffene nur vorübergehend nicht mehr in der Lage sein sollte, seine Angelegenheiten selbs |
|    |                              | Allgemein (diese Angaben sind wichtig zur Legitimation im Notfall)                                                                                                    |                                                                                                    |
|    |                              | Krankenversicherung                                                                                                    | AOK Plus                                                                                              |
|    |                              | Krankenversicherungsnummer                                                                                                    |                                                                                                    |

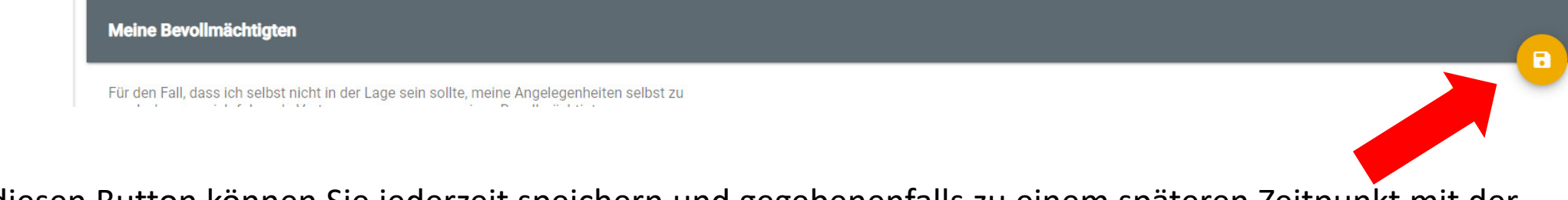

Über diesen Button können Sie jederzeit speichern und gegebenenfalls zu einem späteren Zeitpunkt mit der Beantwortung der Fragen fortfahren

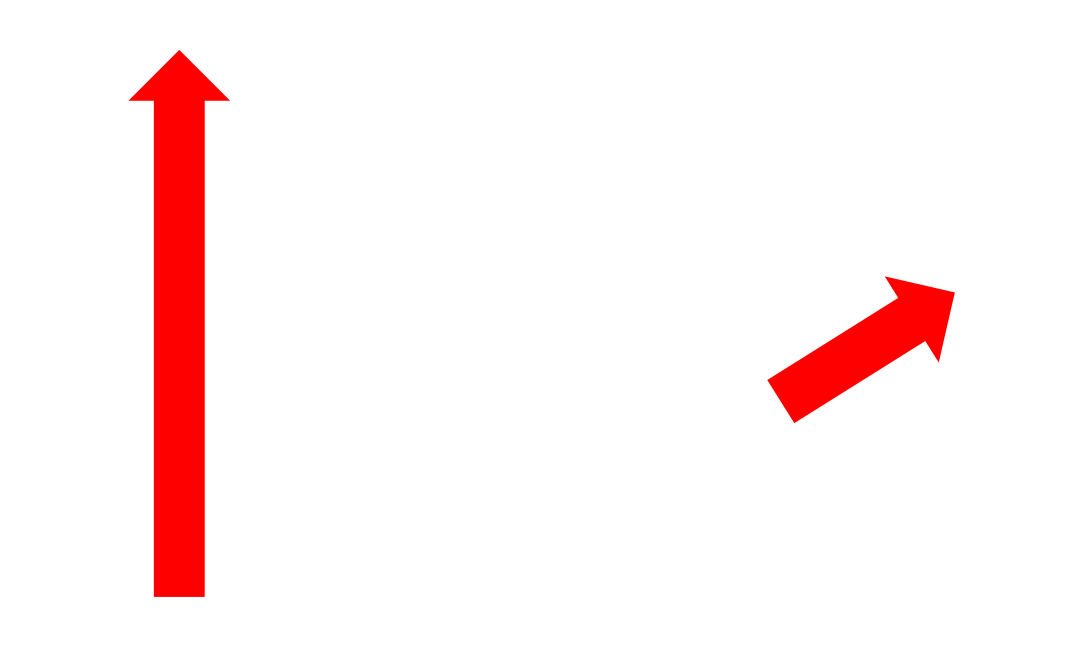

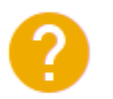

Über das Fragezeichen erhalten Sie entsprechende Hinweise.

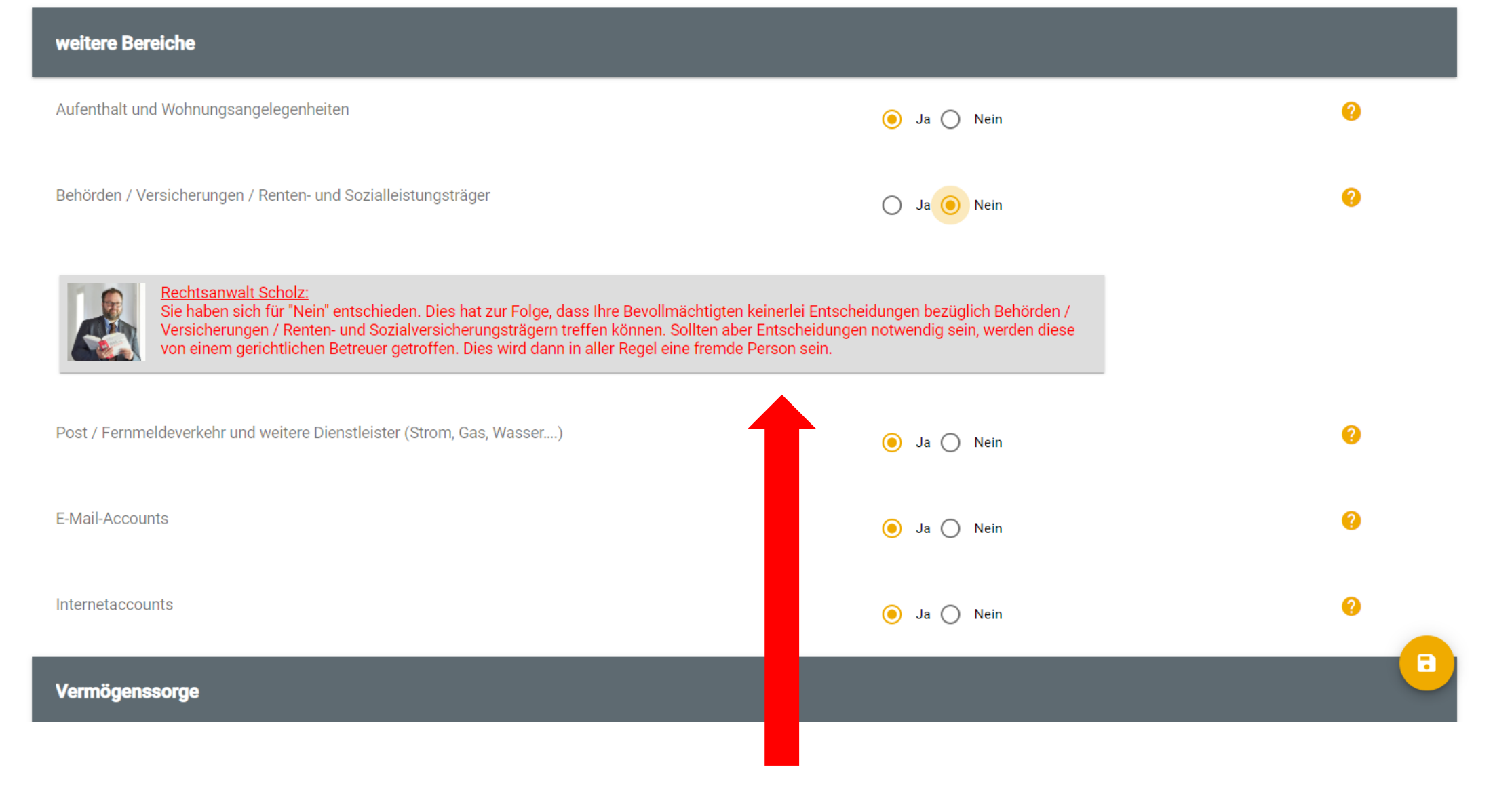

Durch die eingebaute Plausibilitäts-Prüfung erhalten Sie entsprechende Hinweise

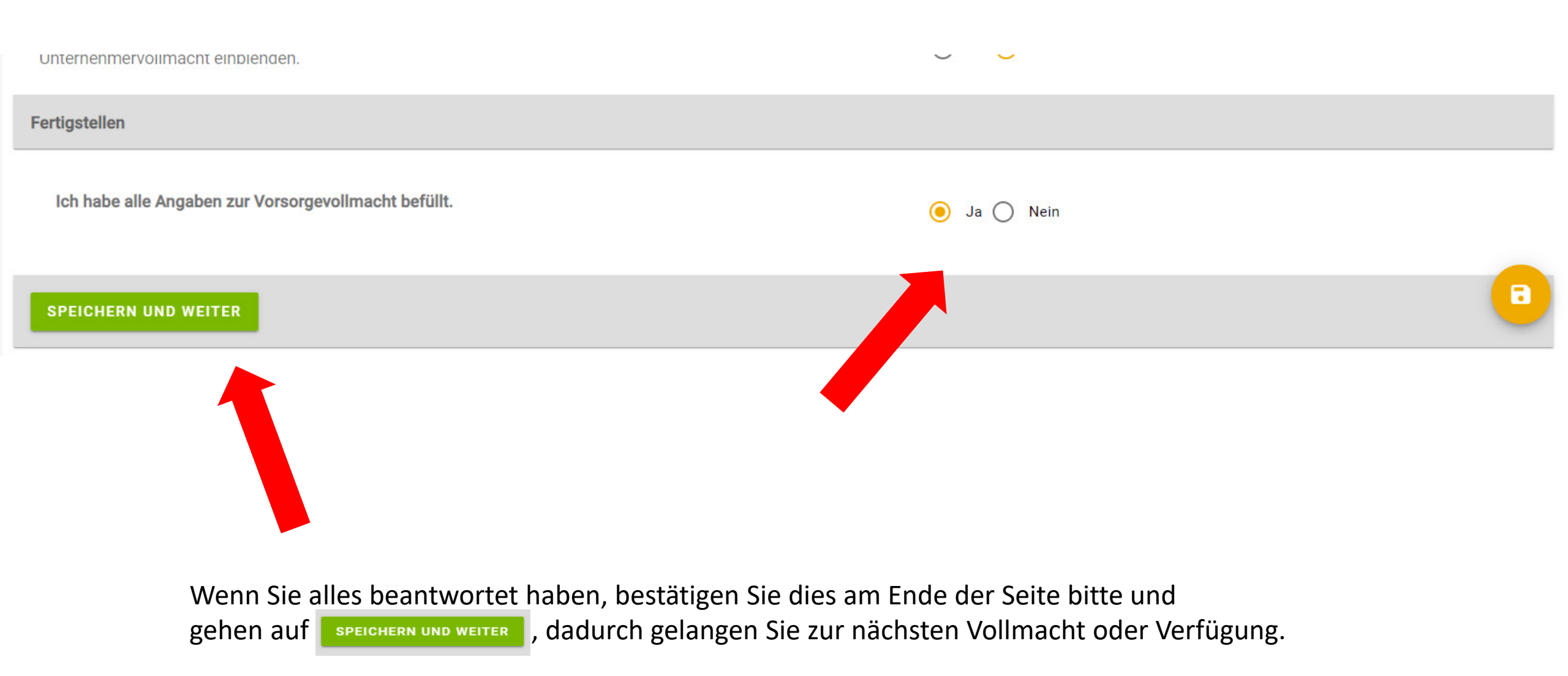

Bezeichnungen in jedem Fall alle Geschlechter.

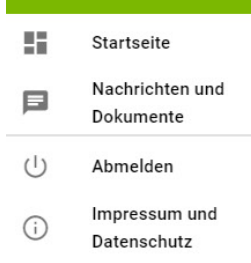

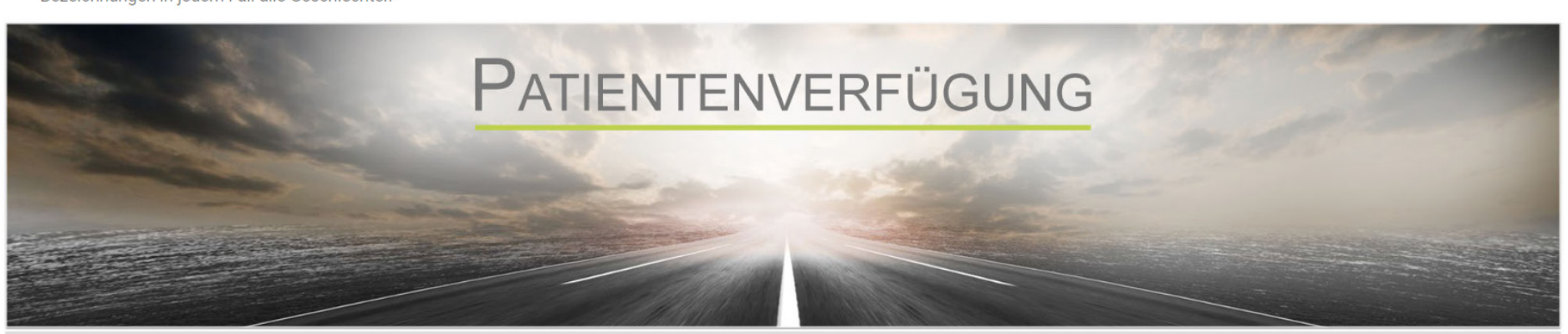

Information

Seit 01.09.2009 sind Patientenverfügungen bindend. In einer Patientenverfügung wird für den Fall, dass Sie keine eigenständige Entscheidung mehr treffen können, im Voraus festgelegt, ob und wie Sie in bestimmten Situationen ärztlich behandelt werden möchten. Sie können in der Patientenverfügung bestimmen, ob Sie in bestimmte Untersuchungen, ärztliche Behandlungen oder Eingriffe, die nicht unmittelbar bevorstehen, einwilligen oder diese untersagen.

Dadurch können Sie Einfluss auf eine spätere ärztliche Behandlung nehmen, auch wenn Sie zum Zeitpunkt dieser ärztlichen Behandlung nicht mehr entscheidungsfähig sind.

#### Meine Wünsche zur Erstellung einer Patientenverfügung

Das Erstellen einer Patientenverfügung ist eine sehr persönliche Angelegenheit. Nur mit einer solchen Verfügung kann geregelt werden, wie Sie im **unumkehrbaren Sterbeprozess, d.h. ohne Aussicht auf Genesung,** behandelt werden möchten.

Jeder Arzt ist in jeder Situation verpflichtet, alles medizinisch Mögliche zu tun,

Nach der Beantwortung Ihres letzten Fragebogens bestätigen Sie auch dies bitte und gehen auf dadurch gelangen Sie zum nächsten Schritt, der Überprüfung Ihrer Eingaben und zur Beauftragung

SPEICHERN UND WEITER

2

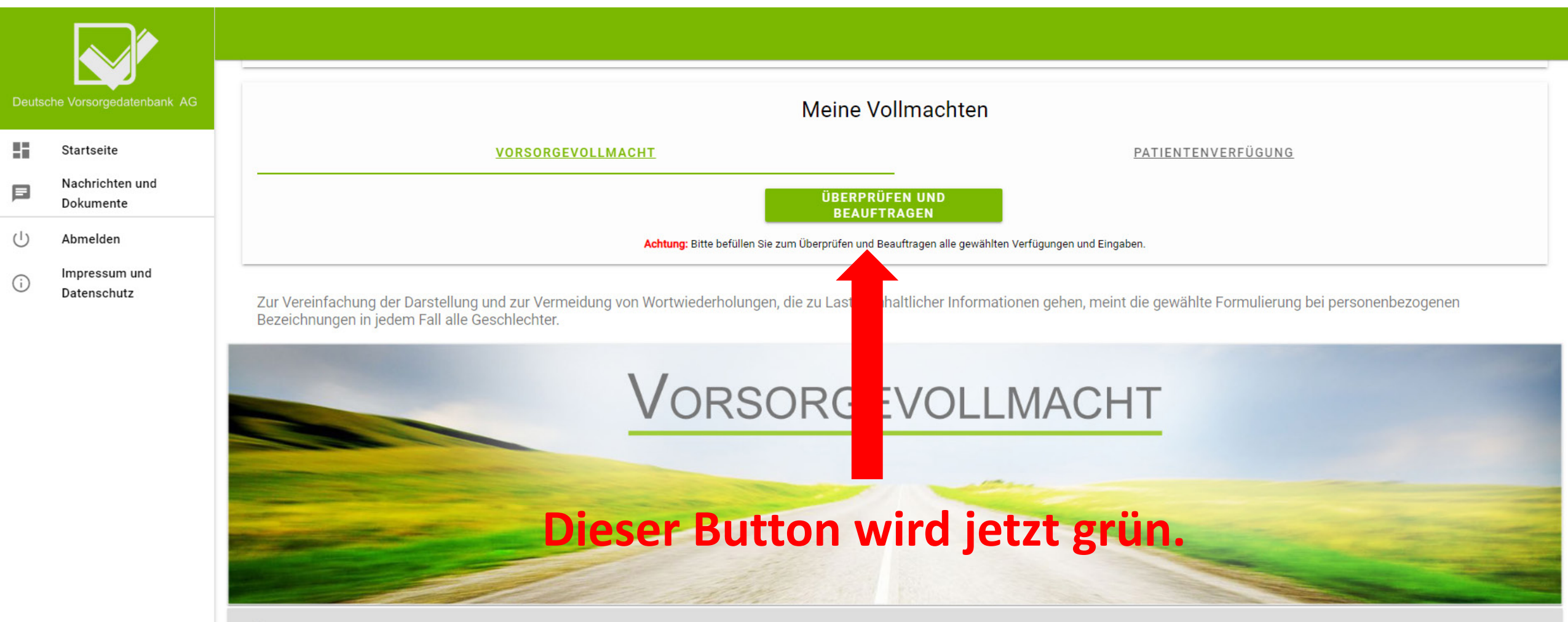

Information

Mit der Vorsorgevollmacht kann die gerichtliche Anordnung einer Betreuung vermieden werden. Eine Betreuung ist dann nicht erforderlich, wenn die Angelegenheiten des Betroffenen durch eine Vertrauensperson oder durch Hilfe in anderer Form, ebenso gut wie durch einen gerichtlich bestellten Betreuer besorgt werden können.

Eine Vorsorgevollmacht gilt daher nicht nur für den Fall einer dauerhaften Betreuungsbedürftigkeit, sondern auch dann, wenn der Betroffene nur vorübergehend nicht mehr in der Lage sein sollte, seine Angelegenheiten selbst zu regeln.

## Beauftragung

Bitte prüfen Sie abschließend alle nachfolgenden Angaben auf Richtigkeit.

#### Bestätigen Sie dies bitte am Ende und senden Sie den Auftrag ab.

Möchten Sie Änderungen vornehmen, schließen Sie bitte dieses Fenster und öffnen Sie Ihre Profildaten oder den entsprechenden Fragebogen.

#### Vollmachtgeber

| Titel, Vorname | Max           |
|----------------|---------------|
| Zuname         | Advocard      |
| Geburtsdatum   | 01.01.1970    |
| Geburtsname    | ADVOCARD      |
| Geburtsort     | Hamburg       |
| Straße, Nr.    | Advostraße 12 |
| PLZ            | 11111         |
| Ort            | Hamburg       |
| Telefon        | 040123456     |
| Mobil          |               |
| - · · · ·      |               |

SCHLIESSEN

Sind alle Angaben korrekt, bestätigen Sie dies bitte und senden Ihren Auftrag zur Bearbeitung ab.

| Vorsorgevollmacht          |                                          |
|----------------------------|------------------------------------------|
| 1 Dovollmächtigtor         |                                          |
| <u>1. Bevolimacitigter</u> |                                          |
| Titel, Vorname             | Paul                                     |
| Nachname                   | Mustermann                               |
| Geburtsdatum               | 01.01.1968                               |
| Geburtsname                | Müller                                   |
| Geburtsort                 | Hamburg                                  |
| Straße, Nr.                | Advocard Allee 100                       |
| PLZ                        | 08393                                    |
| Ort                        | Meerane                                  |
| Telefon                    | 037645394910                             |
| Mobil                      | 017311111111                             |
| E-Mail                     | r.schneider@deutschevorsorgedatenbank.de |
|                            |                                          |
|                            |                                          |

Alle Angaben sind korrekt

#### AUFTRAG ABSENDEN

Achtung: mit der Beauftragung Dokumente gesperrt. Möch dann klicken Sie einfac erst später

e Bearbeitung / Erstellung weiterer weitere Dokumente bearbeiten / erstellen

auf **Schließen** und aktivieren die **Beauftragung** 

SCHLIESSEN

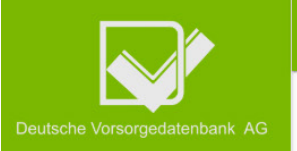

#### Beauftragung abgeschlossen

| Þ | Nachrichten und<br>Dokumente |
|---|------------------------------|
| Ċ | Abmelden                     |
| i | Impressum und                |

Datenschutz

Startseite

55

#### Herzlichen Glückwunsch! Ihre Dokumente sind nun auf dem Weg zur Prüfung und Erstellung un unsere Rechtsanwaltskanzlei. Diese werden Sie in den nächsten Tagen im Original zur Unterschrift erhalten.

#### So geht es weiter:

- 1. Ihre Wünsche werden durch unsere Rechtsanwaltskanzlei RA Scholz anwältlich geprüft und erstellt.
- 2. Danach erfolgt der Versand Ihrer Vorsorgedokumente an Sie.
- 3. Sie prüfen und unterschreiben die Unterlagen und senden diese an die Deutsche Vorsorgedatenbank AG zurück.
- 4. Ihre Vorsorgevollmacht oder Betreuungsverfügung sowie Ihre Patientenverfügung werden durch die Deutsche Vorsorgedatenbank AG im Zentralen Vorsorgeregister registriert.
- 5. Ihre Vorsorgedokumente werden digitalisiert und im Original eingelagert.
- 6. Ihre Vorsorgedokumente werden in Ihrem Notfallordner digital hinterlegt.

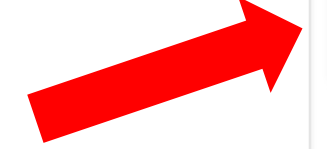

Nach dem Absenden erhalten Sie noch einen Hinweis über die nächsten Schritte

## Sie erhalten zusätzlich eine E-Mail mit der Eingangsbestätigung sowie weiteren Informationen:

#### Sehr geehrter Herr Max Advocard

vielen Dank für Ihren Auftrag und Ihr Vertrauen

#### Wie geht es jetzt weiter?

- 1. Nach Absenden Ihrer Antworten und Wünsche werden Ihre Dokumente erstellt und die Vorsorgevollmacht sowie Ihre Patientenverfügung anwaltlich geprüft.
- 2. Danach erfolgt der Versand Ihrer Vorsorgedokumente an Sie.
- 3. Sie prüfen und unterschreiben die Unterlagen und senden diese an die Deutsche Vorsorgedatenbank AG zurück.
- 4. Ihre Vorsorgevollmacht oder Betreuungsverfügung sowie Ihre Patientenverfügung werden durch die Deutsche Vorsorgedatenbank AG im Zentralen Vorsorgeregister registriert.
- 5. Ihre Vorsorgedokumente werden digitalisiert und im Original eingelagert.
- 6. Ihre Vorsorgedokumente werden in Ihrem Notfallordner digital hinterlegt.

Für Rückfragen oder weitere Informationen stehen wir jederzeit gem zur Verfügung.

Mit freundlichen Grüßen

Das Team der Deutschen Vorsorgedatenbank AG

DV Deutsche Vorsorgedatenbank AG

Zwickauer Str. 25 - 08393 Meerane

Telefon +49 3764 5394910

info@deutschevorsorgedatenbank.de

www.deutschevorsorgedatenbank.de

www.deutschevorsorgedatenbank.de/impressum/

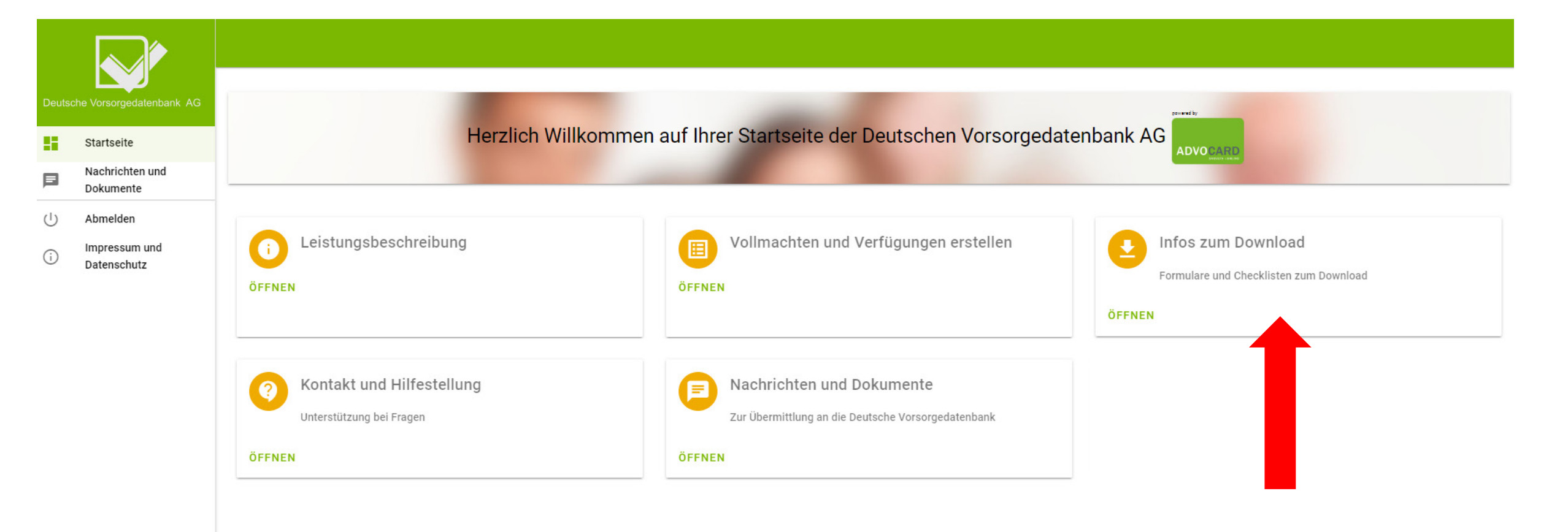

## In dieser Rubrik finden Sie weitere Formulare zur Nutzung

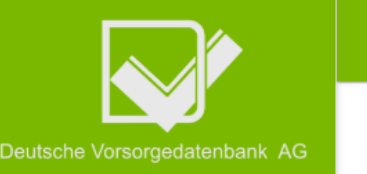

|         | Startseite                   |  |
|---------|------------------------------|--|
| E       | Nachrichten und<br>Dokumente |  |
| ப       | Abmelden                     |  |
| $\odot$ | Impressum und                |  |

#### Impressum und Datenschutz

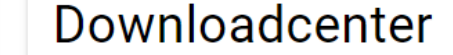

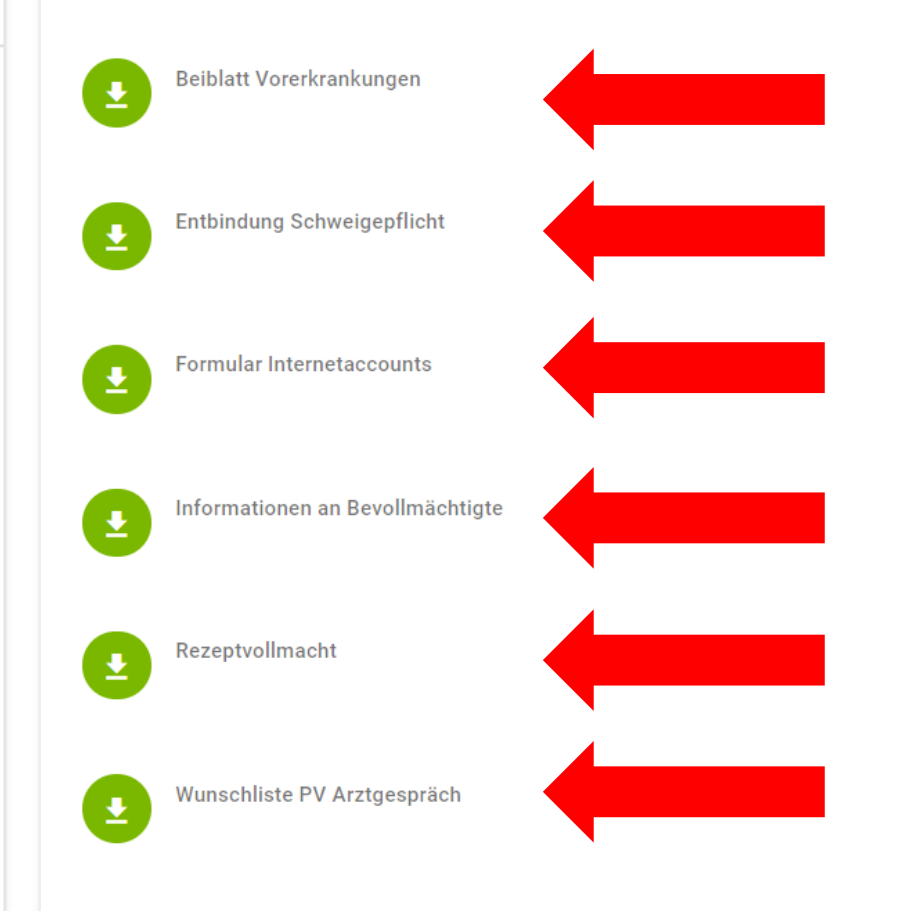

Dies sind alles PDF-Formulare, welche Sie bei Bedarf ausfüllen oder ausdrucken können.

Nachdem diese befüllt sind, können diese Formulare auch durch Sie in Ihre Dokumenten-Box in diesem Generator hochgeladen werden.

Sollten Sie die Fragen aus der Patientenverfügung mit Ihrem Arzt beantworten wollen, können Sie sich diese Seiten ausdrucken, zum Gespräch mitnehmen und danach in den Generator übertragen.

| Deuts    | che Vorsorgedatenbank AG                 |                                                                           |                                                                              | ge-mely                                                       |
|----------|------------------------------------------|---------------------------------------------------------------------------|------------------------------------------------------------------------------|---------------------------------------------------------------|
| 8        | Startseite                               | Herzlich Willkommen au                                                    | uf Ihrer Startseite der Deutschen Vorsorgedate                               | nbank AG                                                      |
|          | Nachrichten und<br>Dokumente             |                                                                           |                                                                              |                                                               |
| ()<br>() | Abmelden<br>Impressum und<br>Datenschutz | Leistungsbeschreibung<br>ÖFFNEN                                           | Vollmachten und Verfügungen erstellen<br>ÖFFNEN                              | Infos zum Download     Formulare und Checklisten zum Download |
|          |                                          | Kontakt und Hilfestellung         Unterstützung bei Fragen         ÖFFNEN | Nachrichten und Dokumente Zur Übermittlung an die Deutsche Vorsorgedatenbank |                                                               |

Sichere Übermittlung von Dokumenten und Nachrichten an die Deutsche Vorsorgedatenbank AG

| Deutscl | ne Vorsorgedatenbank AG      |        |   |                        |                              |   |
|---------|------------------------------|--------|---|------------------------|------------------------------|---|
|         | Startseite                   | Suchen | Q | Status-Filter<br>Offen | *                            |   |
| Þ       | Nachrichten und<br>Dokumente |        |   |                        |                              |   |
| ப்      | Abmelden                     |        |   |                        | IHRE VORGÄNGE                |   |
| í       | Impressum und<br>Datenschutz |        |   |                        |                              |   |
|         |                              |        |   |                        |                              |   |
|         |                              |        |   |                        |                              |   |
|         |                              |        |   |                        |                              |   |
|         |                              |        |   |                        |                              |   |
|         |                              |        |   |                        |                              |   |
|         |                              |        |   |                        |                              |   |
|         |                              |        |   |                        |                              |   |
|         |                              |        |   |                        |                              |   |
|         |                              |        |   | Über das "+" öf        | fnen Sie eine neue Nachricht |   |
|         |                              |        |   |                        |                              |   |
|         |                              |        |   |                        |                              | + |
|         |                              |        |   |                        |                              |   |

| utsc | he Vorsorgedatenbank AG      |                           |                                                   |
|------|------------------------------|---------------------------|---------------------------------------------------|
| i    | Startseite                   | Vorgang erstellen         |                                                   |
|      | Nachrichten und<br>Dokumente |                           |                                                   |
|      | Abmelden                     | Empfänger<br>Bitte wählen | Wählen Sie den entsprechenden Empfänger           |
| )    | Impressum und<br>Datenschutz |                           |                                                   |
|      |                              | Betreff*                  |                                                   |
|      |                              |                           |                                                   |
|      |                              | Nachricht*                | Betreff und Nachricht                             |
|      |                              |                           |                                                   |
|      |                              |                           |                                                   |
|      |                              |                           |                                                   |
|      |                              | Dateianhang               | Hier können Sie ein Dokument an Ihre Nachricht an |
|      |                              | Datei Titel               |                                                   |
|      |                              |                           |                                                   |

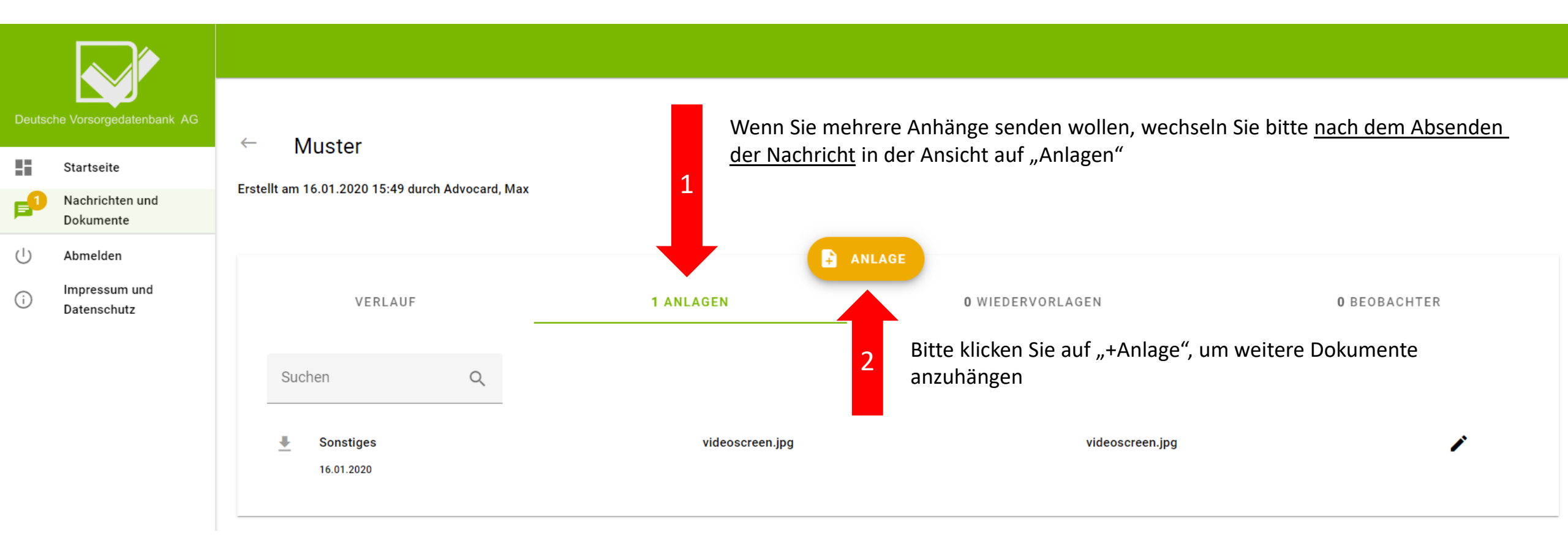

| Deutso | he Vorsorgedatenbank AG      |                                                                                                    |
|--------|------------------------------|----------------------------------------------------------------------------------------------------|
|        | Startseite                   | Suchen Q Offen                                                                                                    |
|        | Nachrichten und<br>Dokumente |                                                                                                    |
| ப      | Abmelden                     | IHRE VORGÄNGE                                                                                                    |
| i      | Impressum und<br>Datenschutz | Muster                                                                                                    |
|        |                              | O DVDB Kundenservice         Image: 10.01.2020 13:40         Advocard, Max         Image: Image: Im |
|        |                              |                                                                                                    |
|        |                              |                                                                                                    |
|        |                              |                                                                                                    |
|        |                              |                                                                                                    |

Nach Absenden Ihrer Nachricht sehen Sie hier den Verlauf sowie den Bearbeitungsstand. Ebenfalls finden hier Sie neue Nachrichten von der Deutschen Vorsorgedatenbank AG an Sie.

| Deutsche Vorsorgedatenbank AG                | Herzlich Willkom                                                                      | nmen auf Ihrer Startseite der Deutschen Vorsorgeda                                                  | itenbank AG                                                             |
|----------------------------------------------|---------------------------------------------------------------------------------------|----------------------------------------------------------------------------------------------------|-------------------------------------------------------------------------|
| Nachrichten und     Dokumente                |                                                                                       |                                                                                                    |                                                                         |
| (I) Abmelden<br>Impressum und<br>Datenschutz | Leistungsbeschreibung<br>ÖFFNEN                                                       | Vollmachten und Verfügungen erstellen<br>ÖFFNEN                                                     | Formulare und Checklisten zum Download                                  |
|                                              | Omega       Kontakt und Hilfestellung         Unterstützung bei Fragen         ÖFFNEN | Nachrichten und Dokumente         Zur Übermittlung an die Deutsche Vorsorgedatenbank         ÖFFNEN | Export (Archiv-Datei)<br>Ihre Dokumentensammlung zum Download<br>ÖFFNEN |

Hier finden Sie bei Fragen Hilfestellungen sowie Kontaktdaten

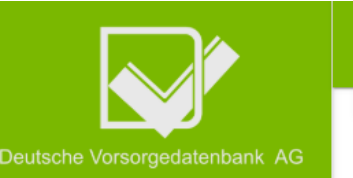

|   | Startseite                   |
|---|------------------------------|
|   | Nachrichten und<br>Dokumente |
| ப | Abmelden                     |
| i | Impressum und<br>Datenschutz |

# Videobeschreibungen

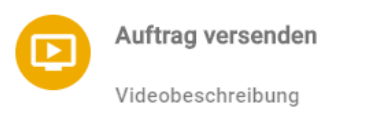

#### JETZT ANSEHEN

# বিদ্যালয়

Das Expertenteam der Deutschen Vorsorgedatenbank AG steht Ihnen bei Fragen gerne zur Verfügung:

+49 (0)3764 5394910

Sie erreichen uns Montags bis Freitags von 08:00 Uhr bis 17:00 Uhr.

# Nachricht

Senden Sie uns Ihre Fragestellung als Nachricht

Empfänger

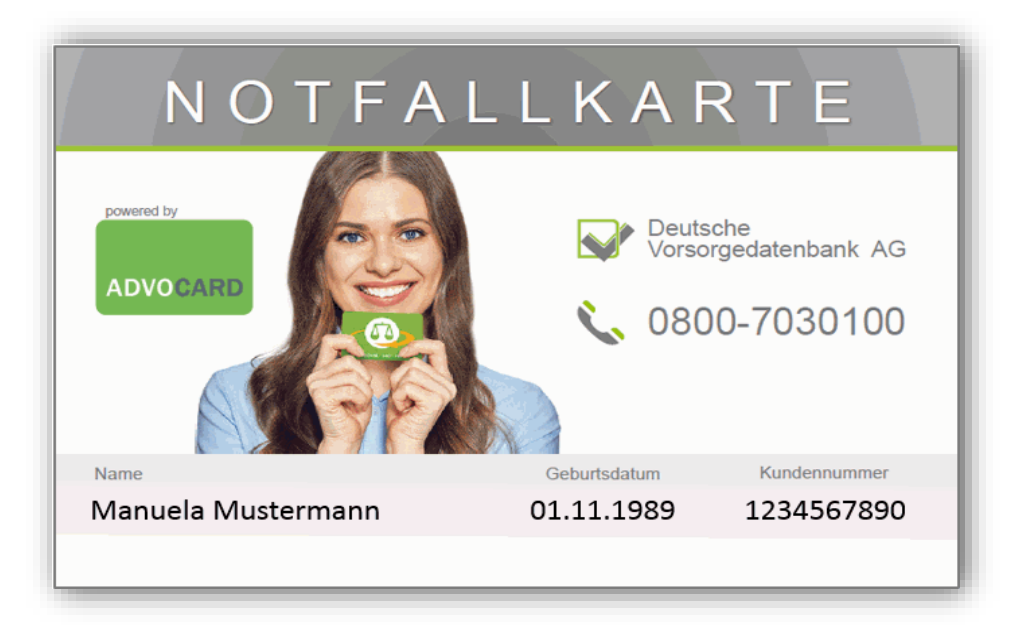

| Die Deutsche Vorsorgedaten<br>folgende Unter                         | ibank AG verwahrt für den<br>agen im Original und digita                                   | Karteninhaber<br>I. |
|----------------------------------------------------------------------|--------------------------------------------------------------------------------------------|---------------------|
| Vorsorgevollmacht Betreuungsverfügung Sorgerechtsverfügung Testament | <ul> <li>Patientenverfügun</li> <li>Organverfügung</li> <li>ärztl. Schweigepfli</li> </ul> | g<br>chtentbindung  |
|                                                                      |                                                                                            |                     |
| Registriert im Zentralen Vo<br>(www.vorsorgeregister.de)             | rsorgeregister der Bundesi<br>Buchungsnummer:                                              | notarkammer         |
| Registriert im Zentralen Vo<br>(www.vorsorgeregister.de)             | rsorgeregister der Bundesi<br>Buchungsnummer:                                              | notarkammer         |
| Registriert im Zentralen Vo<br>(www.vorsorgeregister.de)             | rsorgeregister der Bundesi<br>Buchungsnummer:<br>orgedatenbank.de                          | notarkammer         |